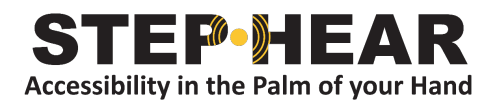

## User Manual Step-Hear Application

Functions-

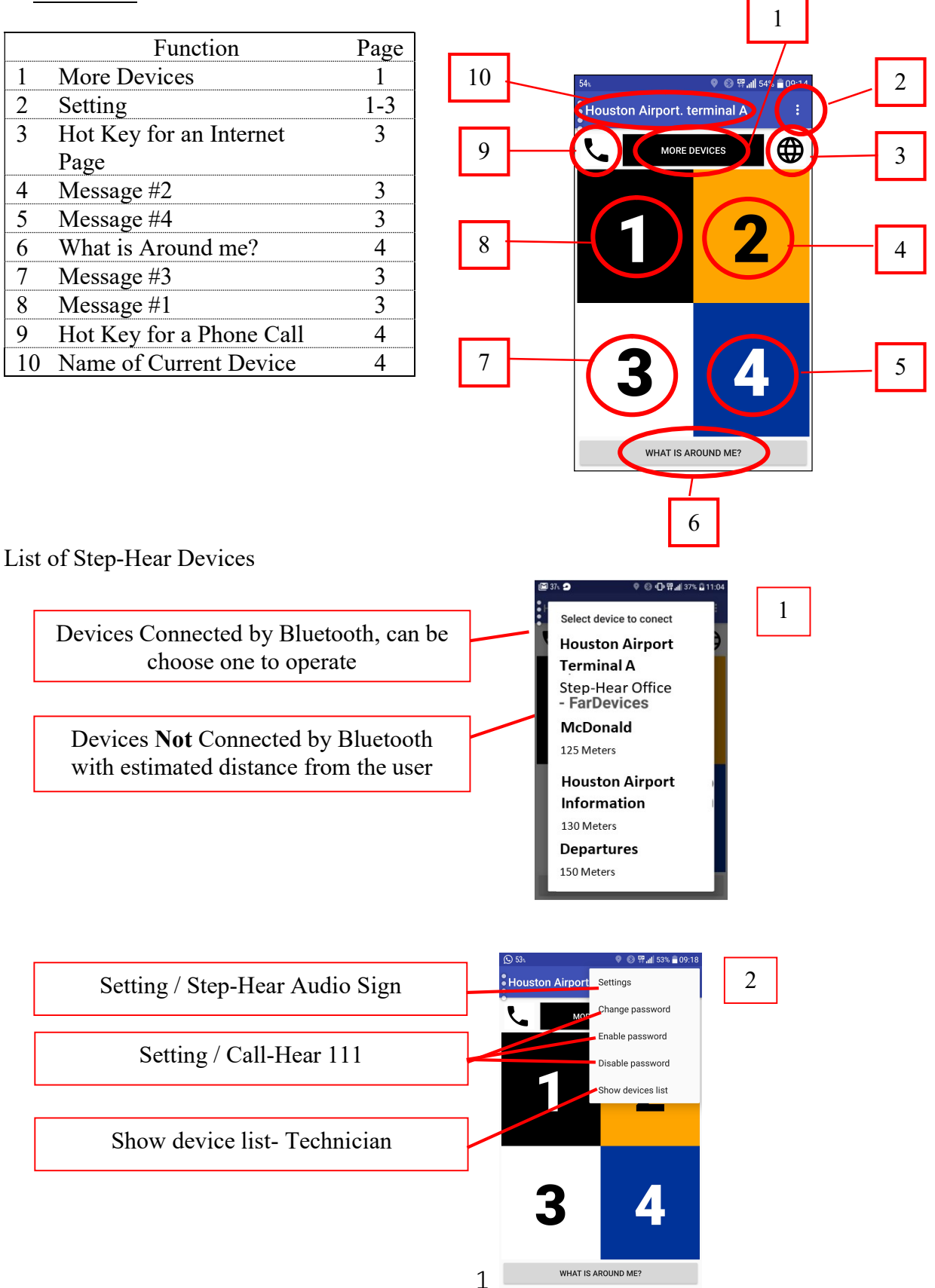

STEP-HEAR Ltd.»» 153 Yigal Alon St. Tel Aviv 67443 Israel, T:+972.(0)72.2504941, F:+972.(0)72.2504942, W: www.step-hear.com Step-Hear<sup>®</sup> and Call-Hear<sup>®</sup> are registered trademarks of STEP-HEAR Ltd.

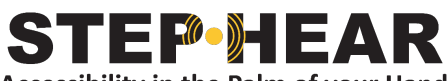

Accessibility in the Palm of your Hand

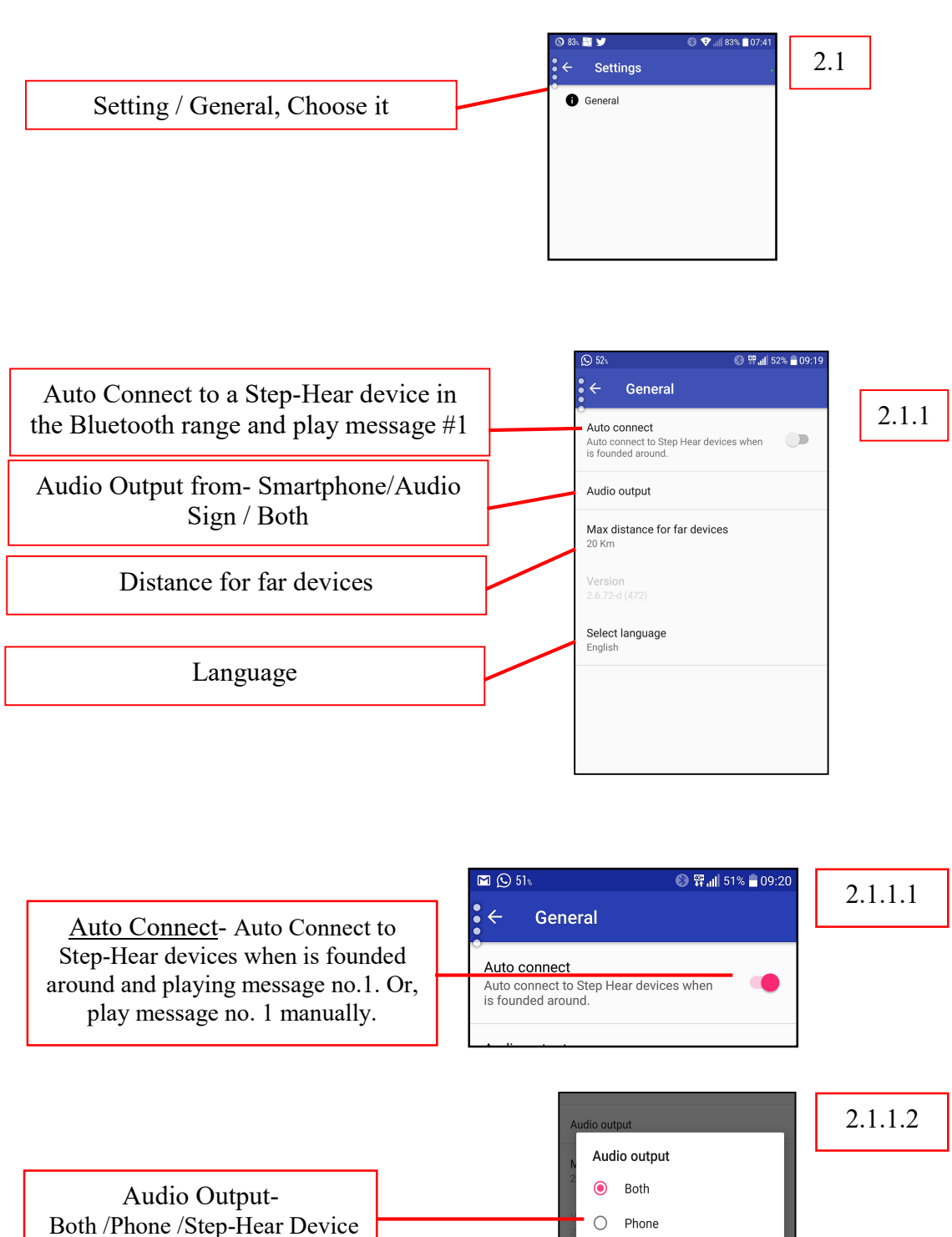

Ο

StepHear Device

## STEF • HEAR Accessibility in the Palm of your Hand

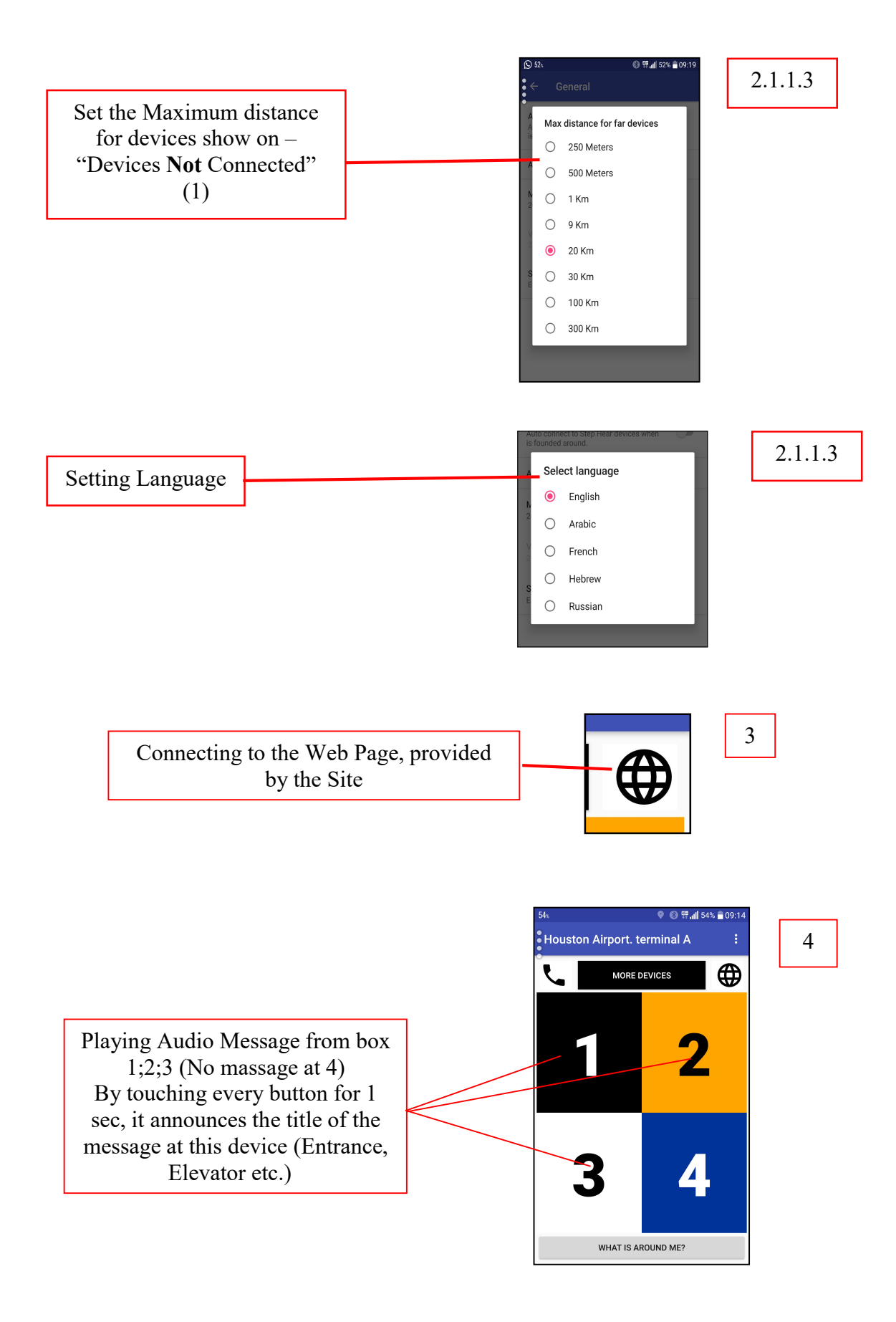

STEP-HEAR Ltd.»» 153 Yigal Alon St. Tel Aviv 67443 Israel, T:+972.(0)72.2504941, F:+972.(0)72.2504942, W: www.step-hear.com Step-Hear<sup>®</sup> and Call-Hear<sup>®</sup> are registered trademarks of STEP-HEAR Ltd.

## STEF • HEAR Accessibility in the Palm of your Hand

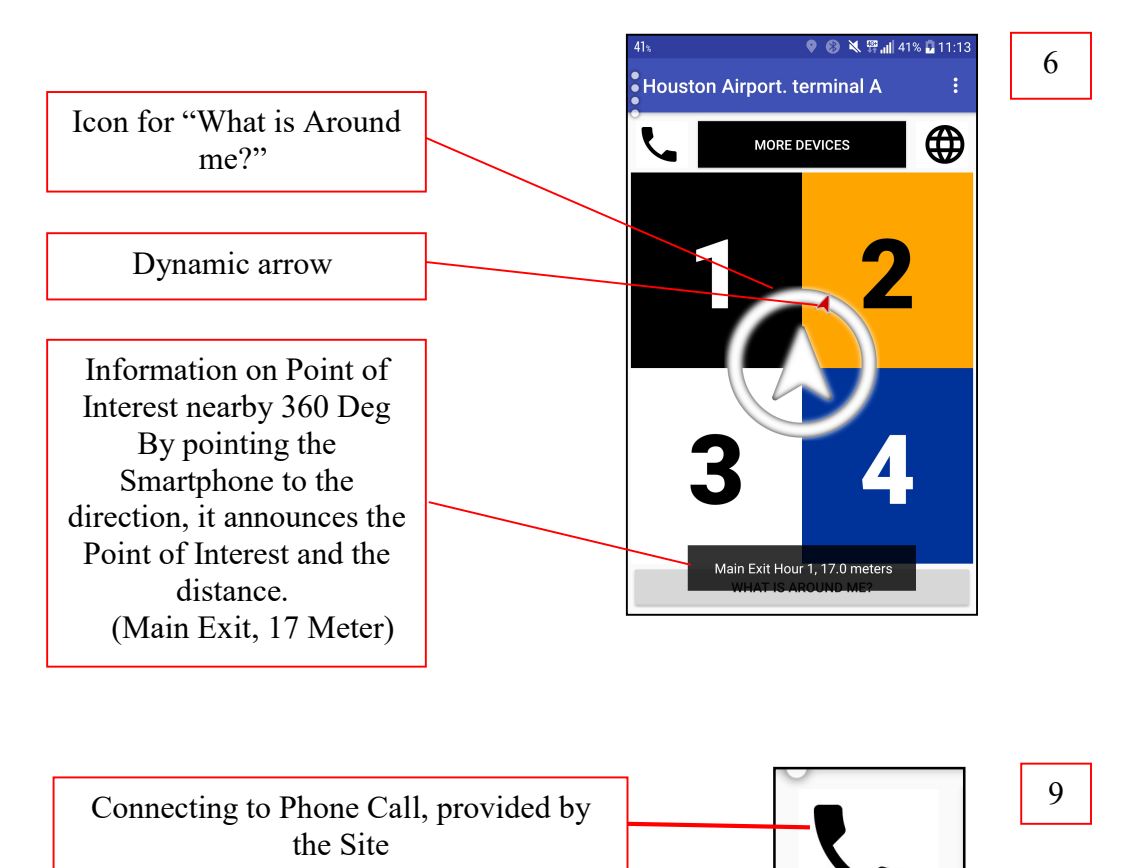

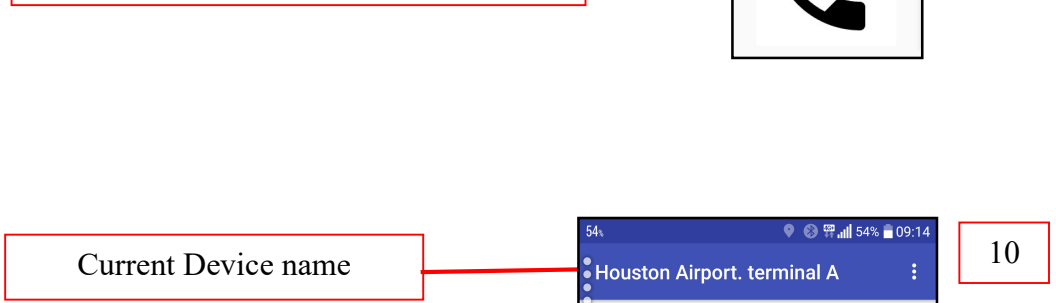

~